## How to Run a SedonaSync Event Manually

Last Modified on 09/16/2024 5:44 pm EDT

SedonaSync has the option to run a Sync event manually. This may be needed if SedonaSync stops running and the Event has to be run our of schedule.

Step 1.) Click on Event Designer > Application Events > Events.

Step 2.) Click on the Event that needs to be run manually, only click once highlighting the event.

step 3.) Click on Run now.